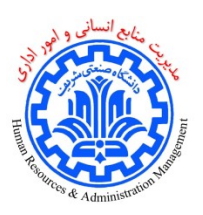

## راهنماي تكميل فرم نوبتدهي پايش سلامت

جهت تکمیل فرم نوبتدهی پایش سلامت در سامانه اتوماسیون اداری نیاز است مطابق با مراحل زیراقدام شود:

۱- ایجاد مدرک را انتخاب نمایید:

| - O 💫 😳 💥 😲 🕢 🗣                                                   | سامانه اتوماسيون اداري دانشگاه صنعتي شريف                  | هما سميعى<br>كارشناس توسعه اتوماسيون اداري |
|-------------------------------------------------------------------|------------------------------------------------------------|--------------------------------------------|
| > 🔅 🛍 🚍 🚛                                                         |                                                            | َ 🖌 📄 🛤 🔓 🖌                                |
| سشاهده گزارش موتور تولید فرم موتور تولید گزارش موتور تولید فرآیند | رى جستجو سيستم پيام دبيرخانه بايگانى پستالكترونيک فاکس<br> | ال ارجاعی میز کار تابلو اعلانات ایجاد مد   |

## ۲- نام فرم نوبتدهی پایش سلامت را جستجو و سپس آن را انتخاب کنید:

| ) 😩 🖄 💥 😯 📀 | <b>Ģ</b> | سامانه اتوماسيون اداري دانشگاه صنعتي شريف |                   |                 |              |              |                   |          |                           |              |                     | ما سميعى<br>> كارشناس توسعه اتوماسيون اداري |               |         |                 |    |  |
|-------------|----------|-------------------------------------------|-------------------|-----------------|--------------|--------------|-------------------|----------|---------------------------|--------------|---------------------|---------------------------------------------|---------------|---------|-----------------|----|--|
|             | مدیریت ج | موتور توليد فر آيند                       | موتور توليد گزارش | موتور توليد فرم | مشاهده گزارش | ناکس<br>ناکس | ر<br>پستالکترونیک | بایگانر. | ل<br>المحالية<br>ديبرخانه | <u>م</u>     | وران<br>جستجو       | ایجاد مدرک                                  | تابلو اعلانات | میز کار | کار تابل ارجاعی | κ. |  |
|             |          |                                           |                   |                 | 0            | †) ×         |                   |          | ŭ                         | ، پايش سـلاه | : انوبل<br>نوبت دهی | ىنوات فرم شامل :                            | 5             |         |                 |    |  |

۳-تلفن داخلی خود را وارد و سپس یکی از زمانهای موجود را انتخاب کنید و روی دکمه ثبت و ادامه کلیک نمایید.

| • | ◄ واحد محل خدمت: | نام و نام خانوادگی: |
|---|------------------|---------------------|
|   |                  | تلفن داخلی:         |

| 9:30-10:00                                             | 9:00-9:30 | 8:30-9:00 | 8:00-8:30 | 7:30-8:00 | 7:0 7:30 |            |          |  |  |  |
|--------------------------------------------------------|-----------|-----------|-----------|-----------|----------|------------|----------|--|--|--|
|                                                        |           |           |           |           |          | 1397/02/04 | سه شنبه  |  |  |  |
|                                                        |           |           |           |           |          | 1397/02/05 | چهارشنبه |  |  |  |
|                                                        |           |           |           |           |          | 1397/02/08 | شنبه     |  |  |  |
|                                                        |           |           |           |           |          | 1397/02/09 | يكشنبه   |  |  |  |
|                                                        |           |           |           |           |          | 1397/02/10 | دوشنبه   |  |  |  |
|                                                        |           |           |           |           |          | 1397/02/11 | سه شنبه  |  |  |  |
|                                                        |           |           |           |           |          | 1397/02/12 | چهارشنبه |  |  |  |
|                                                        |           |           |           |           |          |            |          |  |  |  |
| (ثبت و ادامه 📊 (ثبت و ایجاد نمونه جدید 📊 (بستن پنجره 😣 |           |           |           |           |          |            |          |  |  |  |

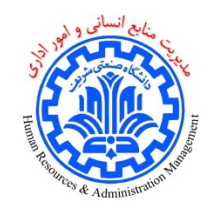

راهنماي تكميل فرم نوبتدهي پايش سلامت

۴– دکمه ثبت نوبت را انتخاب نمایید.

| ، و نام خانوادگړ |            |           | •         | واحد محل خده | ىت:       |           | •          |
|------------------|------------|-----------|-----------|--------------|-----------|-----------|------------|
| ىن داخلى:        |            |           |           |              |           |           |            |
|                  |            | 7:00-7:30 | 7:30-8:00 | 8:00-8:30    | 8:30-9:00 | 9:00-9:30 | 9:30-10:00 |
| سه شنبه          | 1397/02/04 |           |           |              |           |           |            |
| چهارشنبه         | 1397/02/05 |           |           |              |           |           |            |
| شنبه             | 1397/02/08 |           |           |              |           |           |            |
| يكشنبه           | 1397/02/09 |           |           |              |           |           |            |
| دوشنبه           | 1397/02/10 |           |           |              |           |           |            |
| سه شنبه          | 1397/02/11 |           |           | <b></b>      |           |           |            |
| چهارشنبه         | 1397/02/12 |           |           |              |           |           |            |
| ثبت نوبت         | بستن پنجره |           |           |              |           |           |            |

۵-در صورت ثبت نوبت پیغام زیر نمایش داده خواهد شد. نوبت خود را به خاطر سپرده و در زمان مقرر به محل اجرای طرح مراجعه فرمایید.

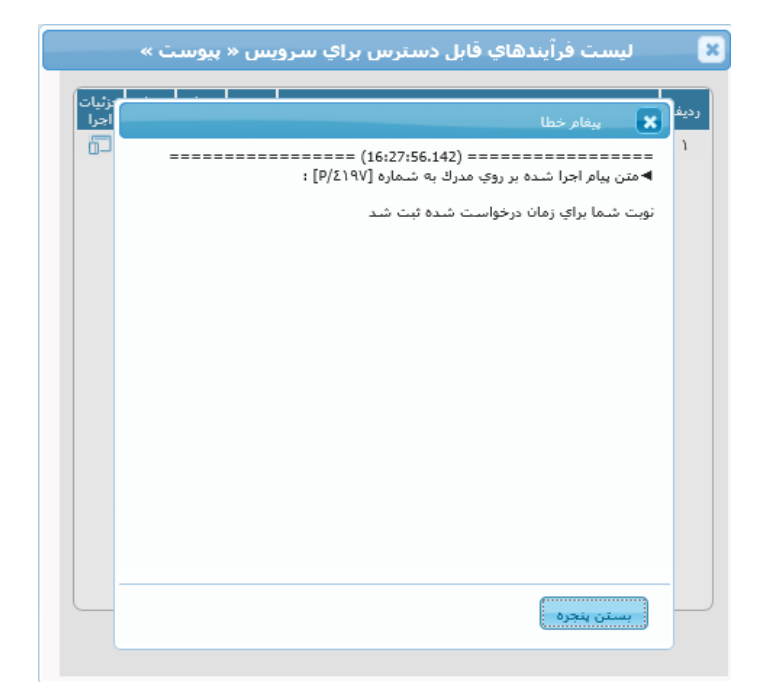

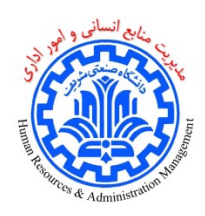

راهنمای تکمیل فرم نوبتدهی پایش سلامت

۶-در صورت تکمیل ظرفیت در تاریخ انتخاب شده خطای زیر نمایش داده خواهد شد. این پنجره را ببندید و زمان دیگری را انتخاب کنید.

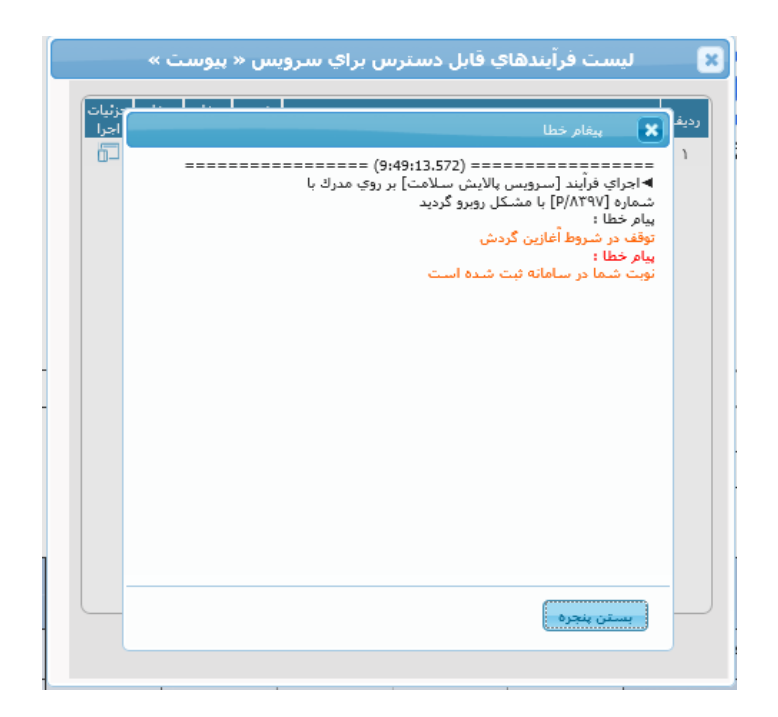

۷- چنانچه مراجعه در زمان انتخابی امکانپذیر نگردید، تا زمانی که نوبت شما نگذشته باشد، نوبت جدیدی برای شما ثبت نخواهد شد و پیغام خطایی مانند خطای قبلی مشاهده خواهید کرد. بنابراین لازم است در زمان انتخابی مراجعه داشته باشید و پس از سپری شدن آن، مجددا فرایند بالا را جهت ثبت نوبت جدید، تکرار نمایید.

مديريت امور ادارى